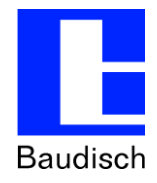

Stentofon Baudisch

# Baudisch SIP Door Station Video

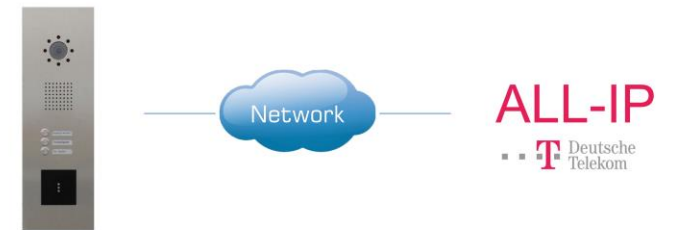

# ApplicationNote | Anwendungsbericht

Baudisch.SIP-Sprechstellen an Telekom ALL-IP

#### Historie:

| Version | Datum    | Name    | Änderung   |
|---------|----------|---------|------------|
| 1.0     | 14.10.15 | Schmidt | Erstellung |
|         |          |         |            |
|         |          |         |            |

#### **Relevanz:**

| Artikel-Nr.                   | Name                                          | <b>HW-Version</b> | SW-Version | Bemerkungen |
|-------------------------------|-----------------------------------------------|-------------------|------------|-------------|
| 33-0999<br>33-1000<br>33-1384 | Baudisch.SIP-Türmodul ECO / MAXI /<br>PLUS    |                   | >= V8.2    |             |
| 33-1486                       | Baudisch.IP-VideoDoorStation                  |                   | >= V8.2    |             |
| 36-0254E<br>36-0254M          | Baudisch.SIP-Relaismodul ECO /<br>MAXI        |                   | >= V8.2    |             |
| 33-0952<br>33-0951            | Baudisch.DoorController600 SIP ECO<br>/ PROFI |                   | >= V8.2    |             |
| 33-0210                       | Baudisch.SIP-Sprechstelle IP54                |                   | >= V8.2    |             |
| 33-0212                       | Baudisch.SIP-Sprechstelle IP54 Video          |                   | >= V8.2    |             |

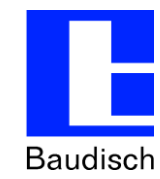

Stand

14.10.2015

## 1. Konfiguration Baudisch.SIP-Türmodul

#### 1.1. Grundeinstellungen

Diese AppNote basiert auf Firmware V8.2, diese können Sie hier herunterladen: http://www.stentofonbaudisch.com/support#firmware Das benötigte Downloadpasswort lautet: **SIP-hightech** 

In diesem Beispiel ist ein Zentralruftaster am SIP-Türmodul angeschlossen.

Nehmen Sie im Webinterface des Türmoduls folgende Einstellungen im Bereich Quickstart -> Setup vor:

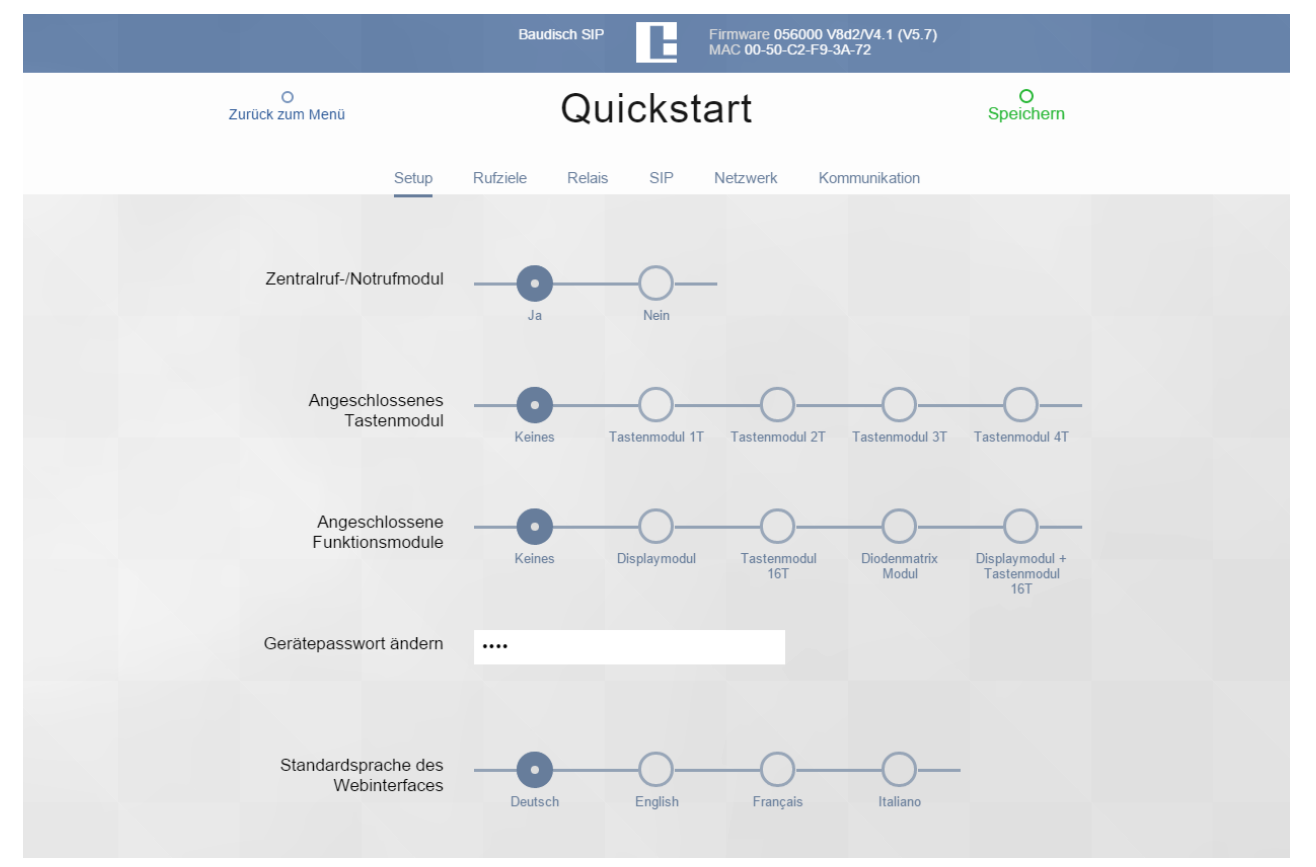

Zentralruf-/Notrufmodul: **Ja** Angeschlossenes Tastenmodul: **Keines** Angeschlossene Funktionsmodule: **Keines** 

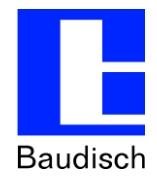

### 1.2. SIP Einstellungen

|                           | Baudisch SIP Firmware 056<br>MAC 00-50-C | 5000 V&d2/V4.1 (V5.7)<br>2-F9-3A-72 |
|---------------------------|------------------------------------------|-------------------------------------|
| O<br>Zurück zum Menü      | Quickstart                               | Speichern                           |
| Setup                     | Rufziele Relais SIP Netzwerk             | Kommunikation                       |
| SIP Registrierung         | Nein Ja                                  |                                     |
| SIP Server                | tel.t-online.de<br>(IP oder URI)         |                                     |
| Port                      | 5060<br>(Standard 5060)                  |                                     |
| SIP Benutzer ID           | Ihre Telefonnummer                       |                                     |
| SIP Authentifizierung PIN |                                          |                                     |
| Anzeigename               | Eingang                                  |                                     |

Nehmen Sie im Webinterface des Türmoduls folgende Einstellungen im Bereich Quickstart -> SIP vor:

- SIP Registrierung: JA
- SIP Server: tel.t-online.de
- SIP Server Port: 5060
- SIP (Benutzer) ID: Ihre Telefonnummer
- SIP (Authentifizierung) PIN: Persönliches Kennwort
- SIP Benutzername: beliebig (z.B. Eingang)

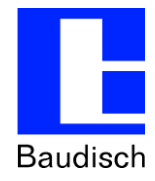

### 1.3. Erweiterte SIP-Einstellung

|                                     | Baudisch SIP                                                        |                         | Firmware 056000 V8d2/V4.1 (V<br>MAC 00-50-C2-F9-3A-72 | (5.7)          |  |
|-------------------------------------|---------------------------------------------------------------------|-------------------------|-------------------------------------------------------|----------------|--|
| O<br>Zurück zum Menü                | xperten                                                             | Konf                    | iguration                                             | O<br>Speichern |  |
| Netzwerk Rufzie                     | ele Relais s                                                        | SIP SIP Er              | weitert Kommunikation                                 | System         |  |
|                                     | Erweitert                                                           | te Einste               | ellungen                                              |                |  |
| DTMF Modus                          | Inband                                                              | Outband<br>(RFC2833)    | SIP Info                                              |                |  |
| PRACK Support<br>(RFC3262)          | Nein                                                                | O                       |                                                       |                |  |
| DTMF Payload Type                   | 111<br>G.726-32                                                     | 98<br>ilbC              | 110<br>Speex                                          |                |  |
| Erforderliche<br>Proxyeigenschaften |                                                                     |                         |                                                       |                |  |
| NAT Traversal                       | Deaktiviert                                                         | STUN Server<br>benutzen | NAT IP benutzen                                       |                |  |
|                                     | stun.t-online.de<br>STUN Server (IP / U<br>3478<br>STUN Server Port | RI)                     |                                                       |                |  |

Nehmen Sie im Webinterface des Türmoduls folgende Einstellungen im Bereich Experten Konfiguration -> SIP Erweitert vor:

DTMF Modus: Inband

NAT Traversal: STUN Server benutzen

STUN Server: stun.t-online.de

STUN Server Port: 3478

Registrierung Verfall: 360

Registrierung Aufrechterhaltungsintervall: 360

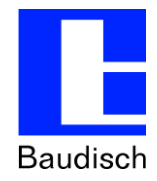

Stand

14.10.2015

### 1.4. Kommunikation

|                      | Baudisch S           | SIP Firmware 056000 V8d2/V4.1 (V5.7)<br>MAC 00-50-C2-F9-3A-72 |  |
|----------------------|----------------------|---------------------------------------------------------------|--|
| O<br>Zurück zum Menü | Experte              | n Konfiguration                                               |  |
| Netzwerk             | Rufziele Relais      | SIP SIP Erweitert Kommunikation System                        |  |
|                      |                      | Codecs                                                        |  |
|                      | #1 PCMA •            | 1 •<br>Audio Frames pro Tx (Standard 1)                       |  |
|                      | #2 G.726-32 <b>•</b> | 1 •<br>Audio Frames pro Tx (Standard 1)                       |  |
|                      | #3 iLBC •            | 1 •<br>Audio Frames pro Tx (Standard 1)                       |  |
|                      | #4 Keiner •          | 1 •<br>Audio Frames pro Tx (Standard 1)                       |  |
| iLBC Frame G         | #5 Keiner •          | Audio Frames pro Tx (Standard 1)                              |  |

Nehmen Sie im Webinterface des Türmoduls folgende Einstellungen im Bereich Experten Konfiguration -> Kommunikaton vor:

- #1: **PCMA**
- #2: G726-32

#3: iLBC

Stand 14.10.2015

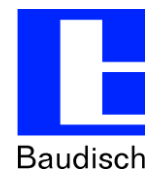

#### 1.5. Rufziele

|                      |                                    | Baudi    | sch SIP                           | Ŀ                    | Firmware 0560<br>MAC 00-50-C2 | 00 V8d2/V4.1 (V5.7)<br>-F9-3A-72 |                |
|----------------------|------------------------------------|----------|-----------------------------------|----------------------|-------------------------------|----------------------------------|----------------|
| O<br>Zurück zum Menü |                                    |          | Quic                              | kst                  | art                           |                                  | O<br>Speichern |
|                      | Setup                              | Rufziele | Relais                            | SIP                  | Netzwerk                      | Kommunikation                    |                |
|                      |                                    |          | Zer                               | ntralruf             |                               |                                  |                |
| 116                  | Büro                               |          | 0717                              | 2926134              | 40                            | 1234                             | 00000000       |
|                      | Name<br>Signalisieren<br>Ankommend | ▼ A      | Numme<br>Ansage Aus 🔻<br>Abgehend | er<br>Aus ▼<br>Licht | Keine  Gruppen-ID             | DTMF (0-9, *, #)                 | Relaismaske    |
|                      |                                    |          |                                   |                      |                               |                                  |                |
|                      |                                    |          |                                   |                      |                               |                                  |                |
|                      |                                    |          |                                   |                      |                               |                                  |                |
|                      |                                    |          |                                   |                      |                               |                                  |                |
|                      |                                    |          |                                   |                      |                               |                                  |                |
|                      |                                    |          |                                   |                      |                               |                                  |                |
|                      |                                    |          |                                   |                      |                               |                                  |                |
|                      |                                    |          |                                   |                      |                               |                                  |                |

Nehmen Sie im Webinterface des Türmoduls folgende Einstellungen im Bereich Quickstart -> Rufziele vor:

Name: beliebig (z.B. Büro)

Nummer: Rufnummer der Gegenstelle (z.B. 071729261360)

DTMF: Zahlenkombination für Türöffnung (beliebig, z.B. 1234)

Ankommend: beliebig (z.B. Signalisieren)